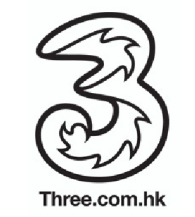

## Manual selection to network

You may refer to the following instructions to select the specified network for using Daily Pass:

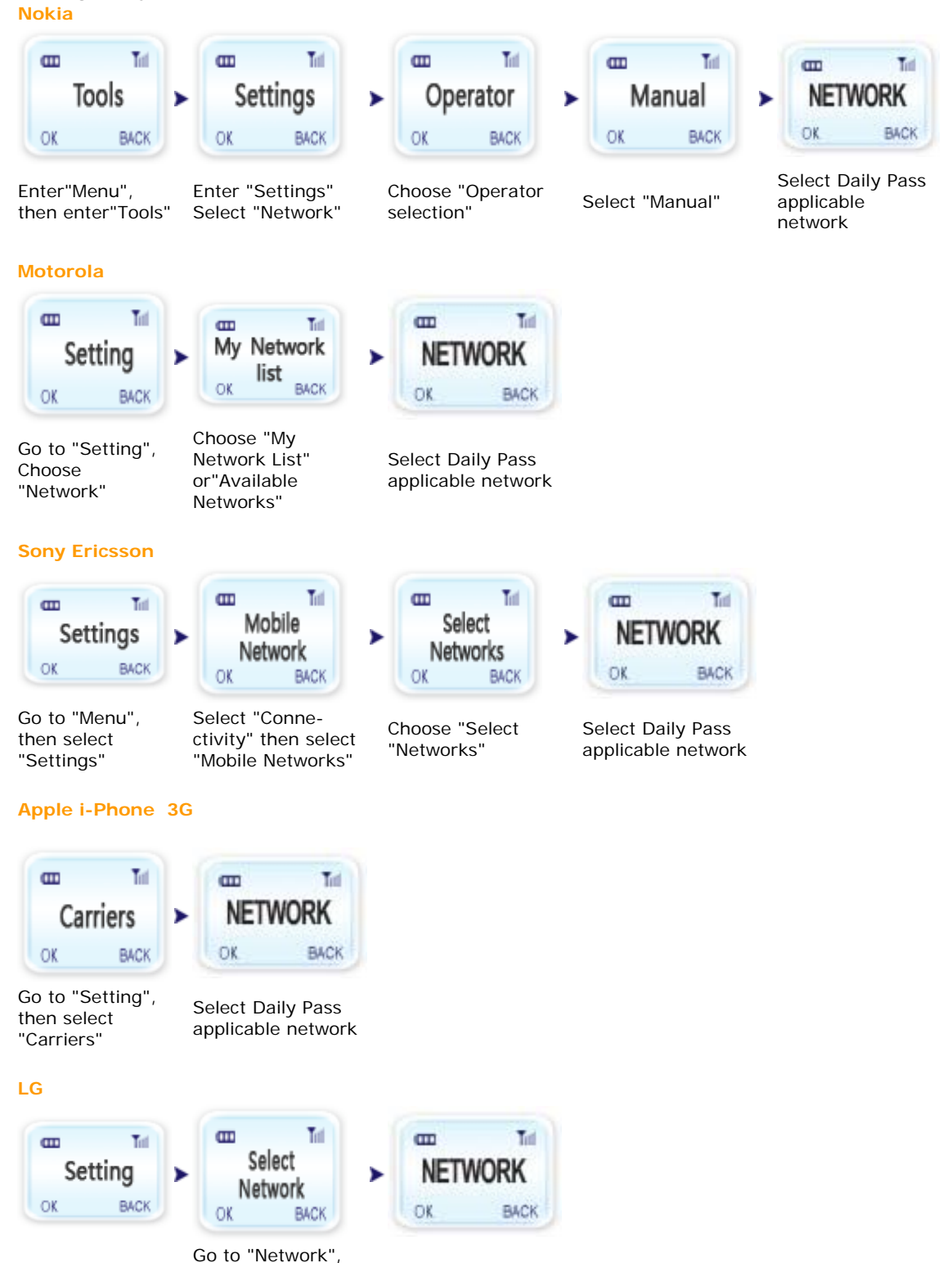

Remarks: The information is for reference only, manual selection procedure may vary from different handset models.

Select Daily Pass

applicable network

then choose

Network", then Select"Manual"

"Select

Go to "Menu"

select "Setting"

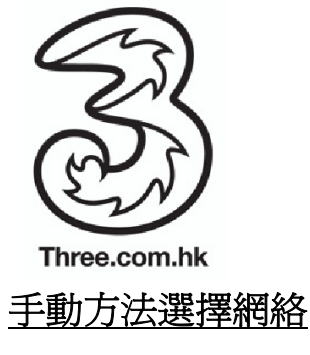

可參照以下步驟以手動方式選擇「數據漫遊日費計劃」之指定網絡商:

諾基亞

設定"

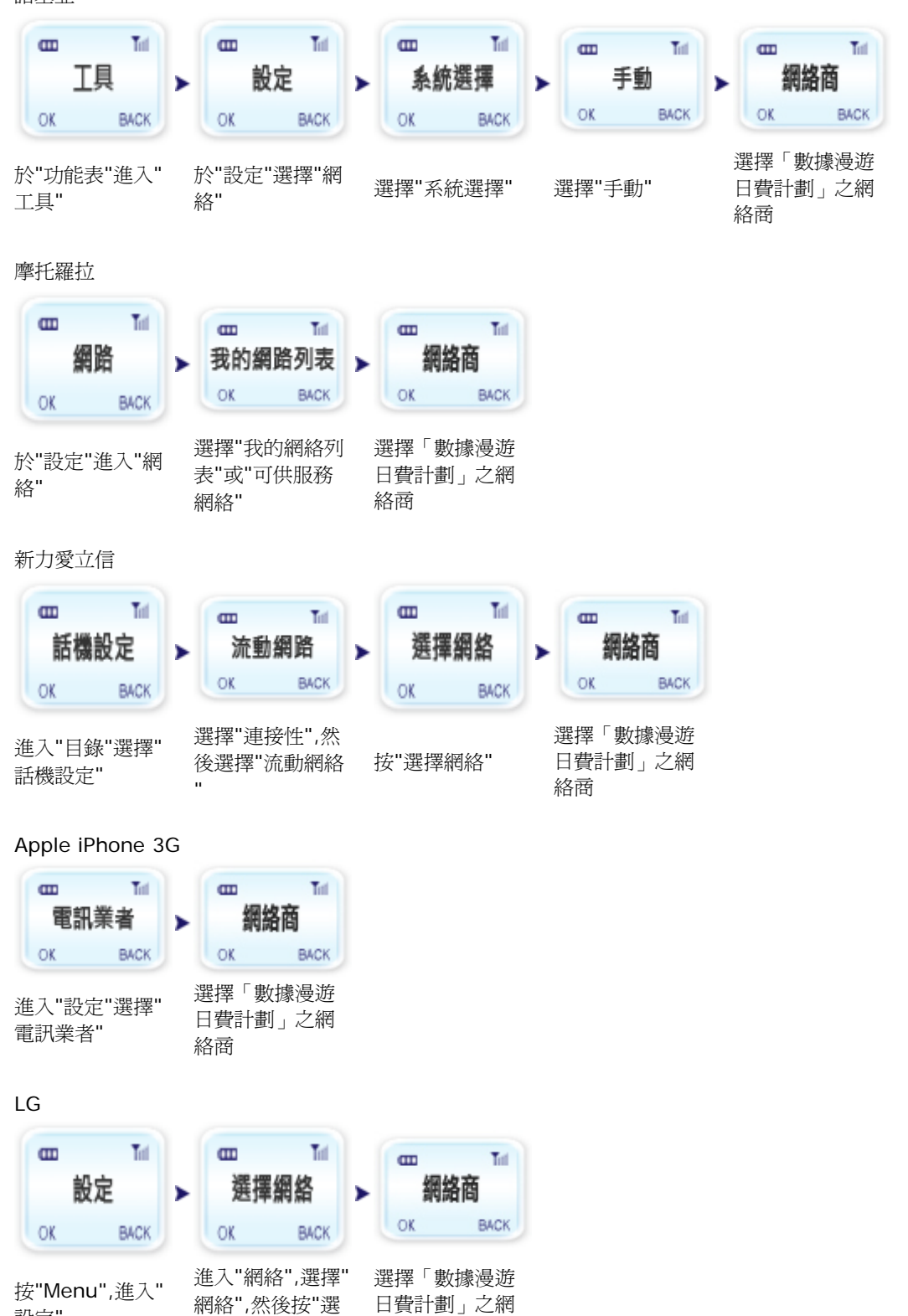

備註:以上資料謹供參考,選擇網絡商方法會視乎手機型號而有所不同。

擇手動"

絡商